## РУКОВОДСТВО ПОЛЬЗОВАТЕЛЯ

платформа профессионального образования PROF.market

# ОНЛАЙН-КУРСЫ

создание электронных образовательных ресурсов для дистанционного обучения

Министерством просвещения Российской Федерации письмом от 19.03.2020 № ГД-39/04 в адрес Руководителей органов исполнительной власти субъектов Российской Федерации, осуществляющих государственное управление в сфере образования, направлены «Методические рекомендации по реализации образовательных программ начального общего, основного общего, среднего общего образования, образовательных программ среднего профессионального образования и дополнительных общеобразовательных программ с применением электронного обучения и дистанционных образовательных технологий».

Ссылка на документ <u>https://docs.edu.gov.ru/id1792</u>

В соответствии с пунктом 15 указанных Методических рекомендаций для поддержки технологии дистанционного и смешанного обучения, в частности для управления образовательным процессом и учебными группами, предоставления обучающимся доступа к цифровым учебным материалам при реализации программ среднего профессионального образования с применением электронного обучения и дистанционных образовательных технологий могут быть использованы цифровые платформы центров опережающей профессиональной подготовки.

Данное руководство пользователя Цифровой платформы Центра опережающей профессиональной подготовки, доступной в сети Интернет по адресу <u>https://prof.market</u>, описывает процедуру создания на платформе электронных образовательных ресурсов для дистанционного обучения.

## ВХОД В СИСТЕМУ

Авторизуйтесь на платформе: <u>https://prof.market</u>

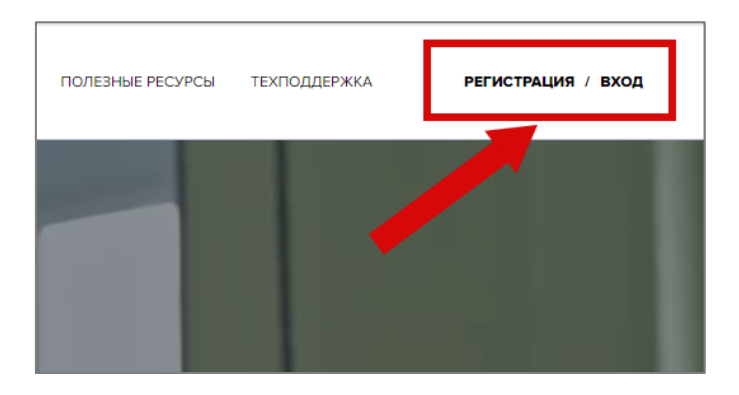

Перейдите в личный кабинет нажатием в правом верхнем углу ссылки «Мой профиль».

Выберите в левом верхнем углу организацию, которой должен принадлежать создаваемый Вами онлайн курс:

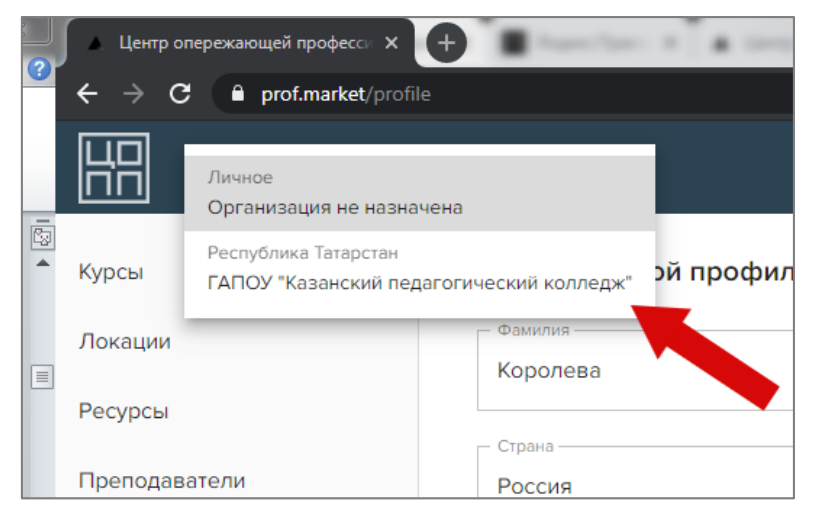

После выбора учреждения слева в меню у Вас должен появиться пункт «Онлайн обучение»:

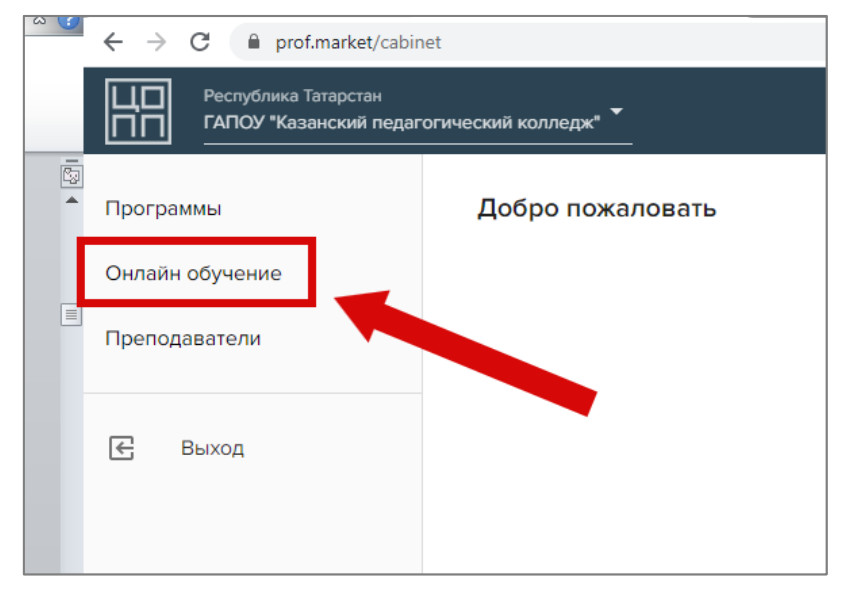

## СОЗДАНИЕ ОНЛАЙН КУРСА

Выберите пункт меню «Онлайн обучение».

В правом окне у Вас отобразится перечень курсов вашей организации.

#### Добавление нового курса

Для создания нового курса нажмите в правой части кнопку «Добавить»

| Республика Татарстан<br>ГАПОУ "Казанский педагогический колледж" Т |                                                                           |                          |  |  |
|--------------------------------------------------------------------|---------------------------------------------------------------------------|--------------------------|--|--|
| Программы                                                          | Онлайн обучение                                                           | ╤ СОРТИРОВАТЬ + ДОБАВИТЬ |  |  |
| Онлайн обучение                                                    | ID# Название                                                              | Действия                 |  |  |
| преподаватели                                                      | 1 Название онлайн курса не очень длинное но главное понятное для учеников | / 1                      |  |  |
| 🗲 Выход                                                            |                                                                           |                          |  |  |

Откроется окно с полями для описания курса:

- 1. Название курса
- 2. Описание курса
- 3. Принадлежность курса к организации
- 4. Метка «Запись опубликована» для включения/отключения курса на публичной части платформы.

| Пример онлайн      | курса                                                          |  |
|--------------------|----------------------------------------------------------------|--|
|                    |                                                                |  |
| Описание           |                                                                |  |
| Здесь краткое о    | писание курса, чтобы пользователи могли быстро понять о чем он |  |
|                    |                                                                |  |
|                    |                                                                |  |
| Организация —      |                                                                |  |
| Х ГАПОУ "Каз       | анский педагогический колледж"                                 |  |
|                    |                                                                |  |
| Дата публикации —— |                                                                |  |
| 06/04/2020         | Запись опубликована                                            |  |
|                    |                                                                |  |
|                    |                                                                |  |
|                    |                                                                |  |

#### Рис. «Создание КУРСА»

#### ВНИМАНИЕ!!!

Если у курса стоит метка «Запись опубликована», то курс появится на публичной части платформы, доступной по адресу: <u>https://prof.market/online</u>

(Вам необходимо выбрать свое учреждение и далее курс)

После заполнения полей нажмите кнопку «Сохранить» и курс появится в перечне всех курсов:

| ID# | Название                                                                | Пейстрия |
|-----|-------------------------------------------------------------------------|----------|
|     | nasanne                                                                 | Деиствия |
| 1   | Название онлайн курса не очень длинное но главное понятное для учеников | / 1      |
| 4   | Пример онлайн курса                                                     | / 1      |

#### Рис. «Перечень курсов»

#### Редактирование курса

Отредактировать информацию о курсе можно нажав кнопку редактирование:

| ID# | Название                                                                | Действия |
|-----|-------------------------------------------------------------------------|----------|
| 1   | Название онлайн курса не очень длинное но главное понятное для учеников | × =      |
| 4   | Пример онлайн курса                                                     | / 1      |

Откроется окно с полями для описания курса, в которые Вы можете внести правки и сохранить.

#### Сортировка курсов

Для сортировки курсов нажмите в правой части кнопку «**Сортировать**», откроется режим сортировки, в котором Вы можете поменять последовательность курсов.

| Республика Татарстан<br>ГАПОУ "Казанский педагогический колледж" Тапоу "Казанский педагогический колледж" Тапоу "Казанский педагогический колледж" |                                                                                             |            |  |  |  |
|----------------------------------------------------------------------------------------------------|---------------------------------------------------------------------------------------------|------------|--|--|--|
| Программы                                                                                                    | Онлайн обучение 🖙 сортировать                                                               | + добавить |  |  |  |
| Онлайн обучение                                                                                                    | ID# Название                                                                                | Действия   |  |  |  |
| Преподаватели                                                                                                    | <ol> <li>Название онлайн курса не очень длинное но главное понятное для учеников</li> </ol> | Z 1        |  |  |  |
| 🗲 Выход                                                                                                    |                                                                                             |            |  |  |  |

#### Наполнение курса контентом (образовательным, информационным и т.п.).

Структура курса представляет собой следующую вложенность:

```
Курс \rightarrow Тема курса \rightarrow Уроки
```

У курса может быть множество тем, а внутри каждой темы множество уроков.

#### Создание тем курса

После создания курса наведите на него в перечне всех курсов и нажмите левую клавишу мыши:

| Энлай | ін обучение                                                             | + ДОБАВИТЬ |
|-------|-------------------------------------------------------------------------|------------|
| ID#   | Название                                                                | Действия   |
| 1     | Название онлайн курса не очень длинное но главное понятное для учеников | / 1        |
| 4     | Пример онлайн курса                                                     | / 1        |
| 5     | Тестовый курс                                                           | / 1        |
|       |                                                                         |            |

Откроется окно для создания перечня тем курса.

| Темы курса                            | + добавить |
|---------------------------------------|------------|
| Онлайн обучение / Пример онлайн курса |            |
| ID# Название                          | Действия   |
|                                       |            |
|                                       |            |

Для создания темы нажмите кнопку в правой части «Добавить»:

Откроется окно с полями для описания темы курса:

- 1. Название темы
- 2. Описание темы
- 3. Метка «Запись опубликована» для включения/отключения темы на публичной части платформы.

#### ВНИМАНИЕ!!!

Если у темы стоит метка «Запись опубликована», то тема будет отображаться на публичной части платформы, доступной по адресу: <u>https://prof.market/online</u> (Вам необходимо выбрать свое учреждение и далее курс)

| Создание темы курса                                                  |
|----------------------------------------------------------------------|
| Онлайн обучение / Пример онлайн курса                                |
| 1 Название                                                           |
| Первая тема                                                          |
| 2 Описание                                                           |
| Здесь описывается краткое содержание темы для удобства пользователей |
|                                                                      |
|                                                                      |
| — ID видео на youtube —                                              |
|                                                                      |
| Дата публикации —3                                                   |
| 06/04/2020 Запись опубликована                                       |
|                                                                      |
|                                                                      |
| СОХРАНИТЬ ОТМЕНА                                                     |
|                                                                      |

Рис. «Создание ТЕМЫ»

После заполнения полей нажмите кнопку «Сохранить» и тема появится в перечне всех тем данного курса:

| Темы   | емы курса                      |          |  |
|--------|--------------------------------|----------|--|
| Онлайн | обучение / Пример онлайн курса |          |  |
| ID#    | Название                       | Действия |  |
| 14     | Первая тема                    | ∕ ≣      |  |
|        |                                |          |  |

Отредактировать информацию о теме можно нажав кнопку редактирование ЛИБО удалить тему полностью нажав иконку корзины.

#### Создание урока внутри темы

Для создания урока нажмите кнопку в правой части «Добавить»:

| Уроки                                               | + добавить |
|-----------------------------------------------------|------------|
| Онлайн обучение / Пример онлайн курса / Первая тема |            |
| ID# Название                                        | Действия   |
|                                                     |            |

Откроется окно с вкладками:

1. OCHOBHOE

В этой вкладке заполняется общая информация об уроке, а также можно добавить ссылку на видео версию данного урока, выложенную на видеохостинге Youtube (при наличии).

2. РЕДАКТОР УРОКА

В этой вкладке заполняется образовательный контент урока при помощи набора инструментов (текстовые блоки, графические файлы, ссылки на видео)

#### 3. ПРОВЕРОЧНАЯ РАБОТА

В этой вкладке преподаватель может обозначить способ проверки знаний учеников.

#### Выберем вкладку ОСНОВНОЕ.

Откроется окно с полями для описания урока:

- 1. Название урока (обязательное)
- 2. Описание урока (обязательное)
- 3. Тип урока (обязательное)
- 4. Ссылка на Youtube, если у данного урока есть видео-версия, выложенная на видеохостинге Youtube.
- 5. Обложка урока (графическое изображение для иллюстрации названия урока)
- 6. Метка «Запись опубликована» для включения/отключения урока на публичной части платформы.
- 7. Метка «Доступно без авторизации» для включения/отключения КОНТЕНТНОЙ ЧАСТИ урока на публичной части платформы для всех ИЛИ только для авторизованных пользователей.

#### ВНИМАНИЕ!!!

Если у урока стоит метка «Запись опубликована», то название урока будет отображаться на публичной части платформы, доступной по адресу: <u>https://prof.market/online</u> (Вам необходимо выбрать свое учреждение и далее курс)

Если у урока стоит метка «**Доступно без авторизации**», то содержимое урока будет отображаться на публичной части платформы для всех пользователей, доступной по адресу.

|   | OCHOBHOE                                                                | РЕДАКТОР УРОКА    | ПРОВЕРОЧНАЯ РАБОТА                 |                          |  |  |
|---|-------------------------------------------------------------------------|-------------------|------------------------------------|--------------------------|--|--|
|   | Создание у                                                              | рока              |                                    |                          |  |  |
|   | Онлайн обуче                                                            | ние / Русский язы | ык с методикой преподавания / Тема | 1.1. Фонетика            |  |  |
| 1 | Название ——                                                             |                   |                                    |                          |  |  |
|   | Пример наз                                                              | вания урока       |                                    | Доступно без авторизации |  |  |
| 2 | Описание —                                                              |                   |                                    |                          |  |  |
|   | Пример опи                                                              | сания урока       |                                    |                          |  |  |
|   |                                                                         |                   |                                    |                          |  |  |
| 9 | Тип урока                                                               |                   |                                    |                          |  |  |
|   | Лекция                                                                  |                   |                                    | -                        |  |  |
|   |                                                                         |                   |                                    |                          |  |  |
| 4 | Видео на youtub                                                         | e                 |                                    |                          |  |  |
|   |                                                                         |                   |                                    |                          |  |  |
| G | Добавьте ссылку на youtube видео, она будет автоматически преобразована |                   |                                    |                          |  |  |
|   | Обложка урока<br>Нажмите или перетащите файл сюда                       |                   |                                    |                          |  |  |
|   | — Дата публикаци                                                        | И ————            | 6                                  |                          |  |  |
|   | ₩ 09/04/2                                                               | 2020              | Запись опубликована                |                          |  |  |
|   |                                                                         |                   |                                    |                          |  |  |
|   | СОХРАНИТ                                                                | ь отмена          |                                    |                          |  |  |
|   |                                                                         |                   |                                    |                          |  |  |
|   |                                                                         |                   |                                    |                          |  |  |

Рис. «Создание УРОКА»

После заполнения полей нажмите кнопку «Сохранить» и урок появится в перечне уроков данной темы:

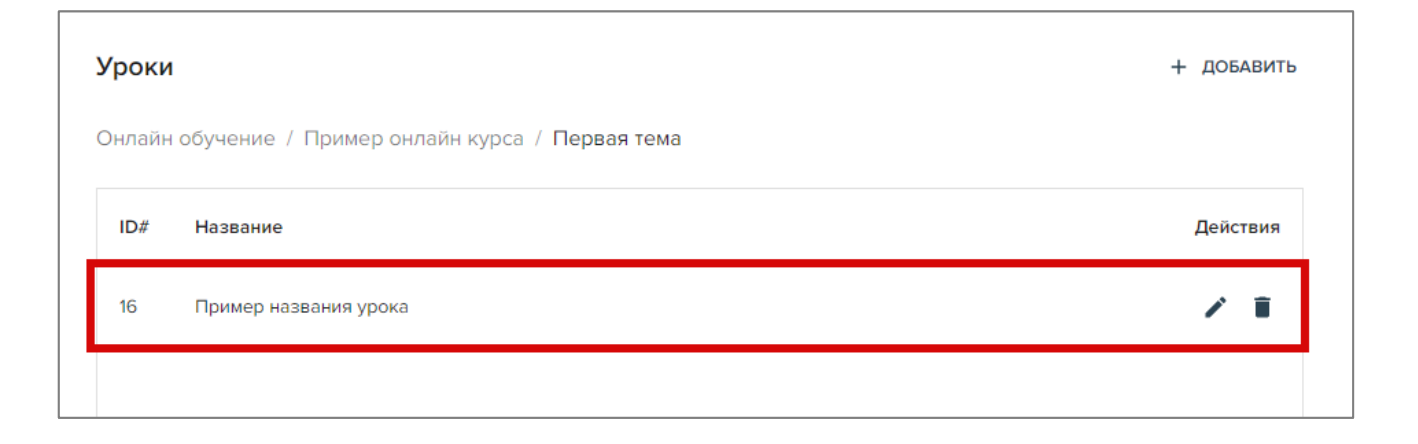

#### ОНЛАЙН-КУРСЫ

Теперь можно приступить к заполнению образовательного контента урока. Для этого повторно «провалитесь» в урок (нажмите на название урока в перечне уроков) и выберите вкладку **РЕДАКТОР УРОКА**.

Откроется окно с набором инструментов для наполнения урока:

- 1. Заголовок 1 уровня (для структурирования текста или блоков внутри урока);
- 2. Заголовок 2 уровня;
- 3. Заголовок 3 уровня;
- 4. Текстовый блок;
- Картинка (можно добавлять множество файлов внутрь блока и они будут отображаться в виде галереи);
- 6. Файлы для добавления внутрь урока;
- 7. Ссылка на Youtube для вставки видео внутрь урока.

| ОСНОВНОЕ РЕДАКТОР УРОКА | проверочная работа | <b>Т</b><br>Заголовок H2 |
|-------------------------|--------------------|--------------------------|
| Редактирование урока    | 2                  | Т Загодовок НЗ           |
| СОХРАНИТЬ ОТМЕНА        | 3                  | T                        |
|                         | 4                  | Тт                       |
|                         |                    | Текст                    |
|                         |                    | Картинки                 |
|                         | 6                  | Файлы                    |
|                         |                    | Youtube                  |
|                         |                    |                          |

Рис. «Создание РЕДАКТОР УРОКА»

Для добавления контентного блока (заголовок, текст, картинка, файл, видео) просто нажмите на него в правой части страницы.

В зависимости от выбранного блока от Вас потребуется дальнейшее действие по наполнению блока контентом (вставить текст, добавить файл, картинку и т.п.).

#### Добавлять блоки можно в любом количестве и в любой последовательности.

Для перемещения блока просто схватите его левой кнопкой мыши в правой части (рядом с иконкой корзины есть иконка сортировки) и переместите в нужную часть страницы.

| ОСНОВНОЕ РЕДАКТОР УРОКА ПРОВЕРОЧНАЯ РАБОТА                                                     | <b>Т</b><br>Заголовок Н2 |
|------------------------------------------------------------------------------------------------|--------------------------|
| Редактирование урока                                                                           | <b>Т</b><br>Заголовок НЗ |
| Здесь Ваш заголовок                                                                            |                          |
| Texcr       B     I $\mathfrak{S}$ $\mathfrak{I}$ $\mathfrak{S}$ $\mathfrak{I}$ $\mathfrak{S}$ | Т<br>Заголовок Н4        |
| Здесь Ваш текст Здесь Ваш текст                                                                | <b>ІТ</b><br>Текст       |
| Здесь Ваш текст Здесь Ваш текст                                                                |                          |
| Здесь Ваш текстЗдесь Ваш текст                                                                 | Картинки                 |
|                                                                                                | Файлы                    |
| Заголовок НЗ                                                                                   |                          |
| Здесь Ваш заголовок                                                                            | Youtube                  |
| Картинки<br>Нажмите или перетащите файлы сюда                                                  |                          |
| Бал-дома-с-номерами јрд                                                                        |                          |
| СОХРАНИТЬ ОТМЕНА                                                                               |                          |

Рис. «РЕДАКТОР УРОКА с добавленными контентными блоками»

После добавления блоков нажмите кнопку «Сохранить» и можете посмотреть результат на публичной части платформы, доступной по адресу: <u>https://prof.market/online</u> (Вам необходимо выбрать свое учреждение, курс, тему и урок)

Если для урока есть какое-то задание для проверки полученных знаний, то его можно ввести в раздел «Проверочная работа».

Для этого повторно «провалитесь» в урок (нажмите на название урока в перечне уроков) и выберите вкладку **ПРОВЕРОЧНАЯ РАБОТА.** 

|                                                | РЕДАКТОР УРОКА           |                                                                                     |            |
|------------------------------------------------|--------------------------|-------------------------------------------------------------------------------------|------------|
| ровероч                                        | ная работа               |                                                                                     | + добавить |
| Описание — — — — — — — — — — — — — — — — — — — | <u>U</u> <del>S</del> {} | $X^2$ $X_2$ $\stackrel{i=}{\equiv}$ $\stackrel{i=}{\equiv}$ $\stackrel{i=}{\equiv}$ |            |
|                                                |                          |                                                                                     | •          |
|                                                |                          |                                                                                     |            |

В настоящее время пока есть возможность обозначить задание только текстом. В будущем планируется добавить функционал проведения тестирования (ответы на вопросы), после прохождения которого ученику будет предоставлена возможность перейти к следующему уроку.

Оставьте поле пустым, если урок не предполагает проверку знаний.

После описания задания нажмите кнопку «Сохранить», текст задания будет отражен в конце урока в публичной части портала.

### СОВЕТЫ

- 1. Старайтесь структурировать курс с разбивкой на темы (разделы, модули) и уроки (лекции, занятия). Так материал будет более понятен с точки зрения навигации и для изучения.
- Описанным выше способом можно сначала создать курсы, контент которых представлен только текстом в лекционном формате. Постепенно можно дополнять его иллюстрациями, файлами, видеоматериалами. Совершенствуйте контент, чтобы сделать материал максимально понятным для учеников.